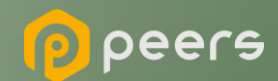

# Gerando o Certificado BRSEAL

23 de maio de 2022

Dentro do ambiente de sandbox do Diretório, acesse sua organização.

Dentro da área "Certificados de Organização" clique em "Novo Certificado de Organização": Importante: É necessário que a instituição já tenha criado uma "Declaração de Software" (Software Statement) no ambiente. Para orientações acessar o tutorial dedicado no link: <u>Criando uma Declaração de Software</u>

| 🛐 Certificados de Or | ganização |               |       | ^                               |
|----------------------|-----------|---------------|-------|---------------------------------|
|                      |           |               |       | Novo Certificado de Organização |
| STATUS               | KID       | TIPO DE CHAVE | TERMO | AÇÕES                           |
|                      |           | Res           | et    |                                 |
|                      |           |               |       | Linhas por página: 10 👻 – < >   |

Na janela "Novo Certificado de Organização", na caixa de seleção Select Certificate Type selecione a opção BRSEAL e clique no botão Continuar.

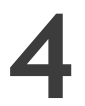

No passo seguinte, acesse a URL <u>certificate-</u> <u>generation-instructions</u> e descarregue os arquivos de suporte.

| > | < Novo Certificado de Organização   |
|---|-------------------------------------|
| 0 | Selecionar Tipo de Certificado      |
|   | eg Signing, Transport etc<br>BRSEAL |
|   | Continuar Cancelar                  |
| 2 | Gerar CSR                           |
| 3 | Carregar CSR / PEM                  |
| 4 | Feita                               |

 Usando sua própria geração de chaves e políticas de gerenciamento, um par de chaves públicas privadas deve ser criado. A seguir está um exemplo usando OpenSSL e apenas para fins ilustrativos:

| Q1         | Prompt de Comando                                                                                                    |
|------------|----------------------------------------------------------------------------------------------------|
| C:<br>Ge   | \Certificates>openssl req -new -newkey rsa:2048 -nodes -out brcac.csr -keyout brcac.key -config ./brcac.cnf<br>nerating a RSA private key |
| • •        |                                                                                                    |
| • •        |                                                                                                    |
| •••<br>wr: | iting new private key to 'brcac.key'                                                                                                    |
|            |                                                                                                    |

Edite o arquivo brseal.cnf de forma que as informações contidas neste arquivo sejam idênticas as informações contidas no Diretório na página de detalhes da organização e execute o arquivo brcac.sh através do prompt de comando para a geração do par CSR e KEY.

7 No Diretório, selecione a opção Upload CSR/PEM e localize o brseal.csr gerado pela execução do passo anterior e clique e clique no botão de finalizar:

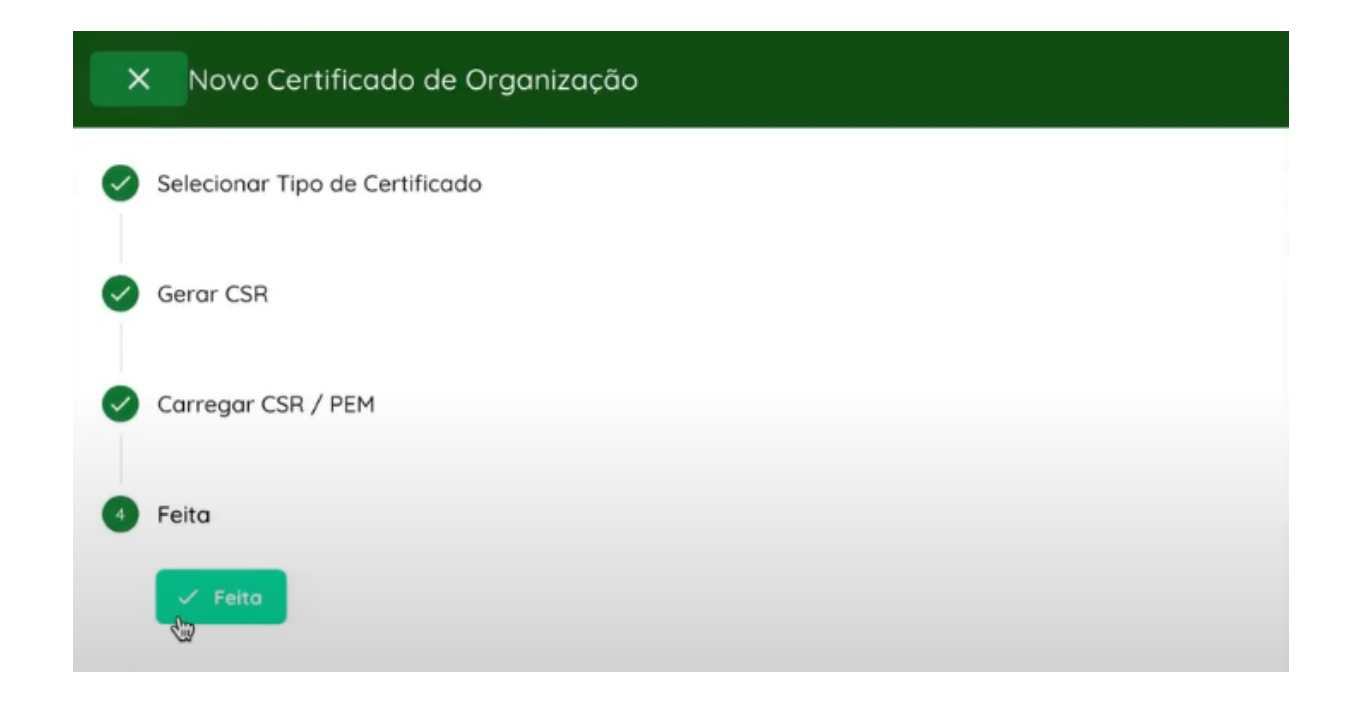

### Revogação de Certificado

Caso seja necessário a revogação do certificado é necessário a seleção do item conforme destacado:

| Certificados de Organização |        |                                             |               |                  |                              | ^   |
|-----------------------------|--------|---------------------------------------------|---------------|------------------|------------------------------|-----|
|                             |        |                                             |               |                  | Novo Certificado de Organiza | ção |
| STA                         | ATUS   | KID                                         | TIPO DE CHAVE | TERMO            | AÇÕES                        |     |
| A                           | Active | 5G5LMq6TRiEcYk8UvVUa2lv9jvPRhWU71CgMYLtK9ZI | brseal        | 2023-04-24 21:2  | 23:00.0                      |     |
| A                           | Active | a-Xrrl_7hCMLEvHMITLZN_PrPf2MPlh63Bom6J3WXy8 | brseal        | Thu Apr 27 21:11 | 1:00 UTC 2023 👲 🚺            |     |

O motivo da revogação deve ser selecionado, e ao fim clicar em "Revogar":

| × Revogar Certificado                                         |       |        |
|---------------------------------------------------------------|-------|--------|
| Cuidado!! Esta ação não pode ser desfeita.                    |       |        |
| <sup>kid</sup><br>a-Xrr1_7hCMLEvHMiTLZN_PrPf2MPIh63Bom6J3WXu8 |       |        |
|                                                               |       |        |
|                                                               |       |        |
| Select Revoke Reason                                          |       |        |
| Não especificado 🔹                                            |       |        |
|                                                               |       |        |
|                                                               | Close | Revoga |
|                                                               |       | 4      |

Para mais informações, pedimos que consulte o vídeo passo a passo que demonstra o processo: <u>Passo a Passo Certificado BRSEAL</u>